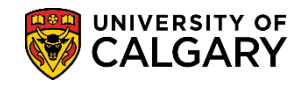

SA – Academic Advisement

The following is the process for entering student exceptions. The Requirement Change student exception type is used to change the specified units in a requirement. A common example of this occurs when a student has been permitted to use more than the usual maximum number of 200-level courses toward their degree requirements.

- Click the Academic Advisement link.
   ▶ Academic Advisement
- 2. Click the **Student Advisement** link. **Student Advisement**
- 3. Click the Authorize Student Exceptions link. Authorize Student Exceptions
- 4. Click the **Add a New Value** tab.
- Do not change the Advisement Override field value. Click the Add button.
   Add

| Authorize Student Exceptions           |
|----------------------------------------|
| Find an Existing Value Add a New Value |
| Advisement Override 000000000          |
| Add                                    |

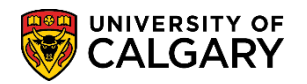

SA – Academic Advisement

6. In the Description field enter a brief description of the exception. In the Short Description field enter the course or requirement involved (e.g. Junior). In the Long Description field explain the exception in a way that will make sense to a student as this will be visible to the student in the Advisement Report. **NOTE:** Faculty Advising offices may have established standardized wording protocols for these three fields. Check with your supervisor for details. Click the **Look up Academic Career** button and click either the **UGRD** or **GRAD** link, depending on the student.

| nonze Student         | Exceptions                            |                 |               |                     |             |               |
|-----------------------|---------------------------------------|-----------------|---------------|---------------------|-------------|---------------|
|                       |                                       |                 |               | Find   Viev         | v All Fin   | st 🕙 1 of 1 🕑 |
| Advisement Override   | 00000000                              |                 | User ID:      |                     |             | +             |
| *Effective Date       | 2018/07/19                            |                 |               | *Status Activ       | e 🗸         | /             |
| *Description          | Max rule junior exception             |                 | Short         | Description Junio   | r           |               |
| Long Description      | As per Associate Dean stu             | ident may count | 51 units of 2 | 00 level courses to | ward BA deg | ree. 🥙        |
|                       |                                       |                 |               |                     |             |               |
| )verride Details      |                                       |                 |               |                     |             |               |
| *Academic Institution |                                       | l laiseacht a f |               |                     |             |               |
| Academic institution  |                                       | University of C | algary        |                     |             |               |
| *Academic Caree       | r                                     |                 |               |                     |             |               |
| Academic Program      |                                       |                 |               |                     | Create Ex   | ception       |
| Academic Plan         |                                       |                 |               |                     |             |               |
| Academic Sub-Plan     |                                       |                 |               |                     |             |               |
| *Soloction Code       | Student                               |                 |               |                     |             |               |
| Selection Code        |                                       | <b>*</b>        |               |                     |             |               |
| *Selection Data       | Q                                     |                 |               |                     |             |               |
| *Operation Code       | · · · · · · · · · · · · · · · · · · · | ]               |               |                     |             |               |
|                       |                                       |                 |               |                     |             |               |
|                       |                                       |                 |               |                     |             |               |

- 7. If the exception is specific to a student's major, minor, or Area of Study, enter the appropriate value under Academic Plan. If the exception is not specific to one of these areas (as in this example), leave the academic plan blank.
- 8. In **Selection Data** enter the student's ID number (e.g. 10159108). Note: *In the example the data is scrambled for FOIP reasons and the students name is not the actual student.*

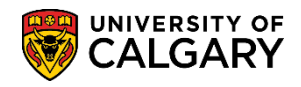

SA – Academic Advisement

9. Click the **Operation Code** list. A list of Operation Codes display:

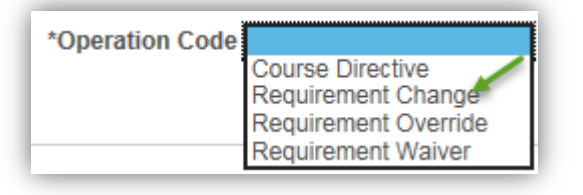

10. Click the **Requirement Change** list item.

| Requirement | Change |
|-------------|--------|
| Requirement | onange |

11. Click the **Look up Level** button. For each Student Exception you will need to decide whether you are changing the unit total at the RG/RQ/LN level. This example it is at the RQ level. Click the **RQ** link.

| Look Up                    | Level                     |  |  |  |  |  |  |  |
|----------------------------|---------------------------|--|--|--|--|--|--|--|
|                            | Help                      |  |  |  |  |  |  |  |
| Field Value                | Field Value begins with V |  |  |  |  |  |  |  |
| Look Up                    | Clear Cancel Basic Lookup |  |  |  |  |  |  |  |
| Search R                   | Soarch Roculte            |  |  |  |  |  |  |  |
| Searching                  | courto                    |  |  |  |  |  |  |  |
| View 100                   | First 🕚 1-3 of 3 🕑 Last   |  |  |  |  |  |  |  |
| Field Value                | Translate Long Name       |  |  |  |  |  |  |  |
| LN                         | Requirement Line Level    |  |  |  |  |  |  |  |
| RG Requirement Group Level |                           |  |  |  |  |  |  |  |
| RQ Requirement Level       |                           |  |  |  |  |  |  |  |
|                            | <u>→</u>                  |  |  |  |  |  |  |  |

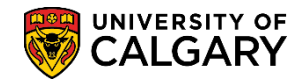

**SA – Academic Advisement** 

12. After all values are entered on Authorize Student Exceptions you may create the exception. Click the Create Exception link.

| ate E | XCE | ptior |        |         |     |             |                |
|-------|-----|-------|--------|---------|-----|-------------|----------------|
| Aut   | tho | rize  | Stu    | Iden    | t E | Exceptio    | ons            |
|       | Adv | /isem | ent O  | verrid  | e   | 000000000   |                |
|       |     | *     | Effect | ive Da  | ite | 2018/07/19  | 31             |
|       |     |       | *Des   | scripti | on  | Max rule ju | nior exception |
|       |     | Lon   | g Des  | scripti | on  | As per Ass  | ociate Dean st |
|       |     |       |        |         |     |             |                |

|                       |                           | Find   View All First 🕚 1 of 1 🛞 La:                            |
|-----------------------|---------------------------|-----------------------------------------------------------------|
| Advisement Override   | 00000000                  | User ID:                                                        |
| *Effective Date       | 2018/07/19                | *Status Active                                                  |
| *Description          | Max rule junior exception | Short Description Junior                                        |
| Long Description      | As per Associate Dean stu | Ident may count 51 units of 200 level courses toward BA degree. |
| Override Details      |                           |                                                                 |
| *Academic Institution | UCALG 🗸                   | University of Calgary                                           |
| *Academic Career      | UGRD                      | Undergraduate Programs                                          |
| Academic Program      |                           | Create Exception                                                |
| Academic Plan         | Q                         |                                                                 |
| Academic Sub-Plan     | Q                         |                                                                 |
| *Selection Code       | Student                   | $\checkmark$                                                    |
| *Selection Data       | 10159108                  | Scott R Petrunic                                                |
| *Operation Code       | Requirement Change V      | ]                                                               |
| Level                 | RQ Requiremnt             |                                                                 |
|                       |                           |                                                                 |

- 13. At this point you need to reference the **Requirement Group** number from the Academic Advisement Report. Therefore you must open a new window and navigate to Academic Advisement > Student Advisement > Request Advisement Report. Detailed instructions for Academic Advisement Report are available on the Student and Enrolment Services, Student Administration (PeopleSoft Campus Solutions) website.
- On Advisement Report select Show Hidden RG. Click Collapse All to see the hidden RG's in order 14. to find the max rule for which the student has an approved exception. In this example the student has been permitted to exceed the number of 200-level course units normally allowed to count toward degree requirements (51 units rather than 48). Click the Show Hidden RG option.

Show Hidden RG

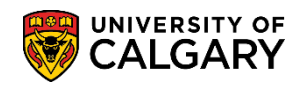

SA – Academic Advisement

15. Click the **Collapse All** button.

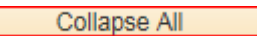

16. Note that two Max Requirement RG's include the word 'Junior'. The first instance, Max Requirements Junior, Transfer... controls the number of junior courses that are allowed in the degree program. Expand this RG by clicking on the triangle at left. Click the **Expand section Max Requirements Junior** link.

| Undergraduber rograms Career                                   | ment Tehr            | ~                      | $\sim$ $\sim$ |                |  |  |  |
|----------------------------------------------------------------|----------------------|------------------------|---------------|----------------|--|--|--|
| AA - Graduation Program                                        |                      | $\sim$                 | ~             |                |  |  |  |
| Single Academic Program (Major)                                |                      |                        |               |                |  |  |  |
| Arts Bachelor Program                                          | Fall 2015            |                        |               |                |  |  |  |
| Communications Studies (Major)                                 | Fall 2015            |                        |               |                |  |  |  |
| Bachelor of Arts (Degree Stream)                               | Fall 2015            |                        |               |                |  |  |  |
| This report last generated on 2018                             | 3/07/19 8:48AM       |                        |               |                |  |  |  |
| Collapse All                                                   | Expand All           | View Repor             | t as PDF      | Show Hidden RG |  |  |  |
|                                                                | 🞯 Taken              | In Progress            | 🖈 P           | lanned         |  |  |  |
| Important Information and                                      | Disclaimer (RG 05    | 0019)                  |               |                |  |  |  |
| Common Unused: HS, Min                                         | D, ETD, AftDeg,N     | FC (UGRD - RG 0210     | 43) Hidden    |                |  |  |  |
| Co-op/Internship Course(s                                      | ) (RG 050026) Hida   | len                    |               |                |  |  |  |
| 2015-1st Pull of Undergrad                                     | programs that sta    | art with the letter "C | ' (RG 02022   | 8)             |  |  |  |
| Max Requirements Junior                                        | Transfer, Ds (UGF    | RD - RG 022322)        |               |                |  |  |  |
| Max Extra Requirements Junior, Transfer, Ds (RG 022323)        |                      |                        |               |                |  |  |  |
| BA in Communications Stu                                       | udies (RG 022723)    |                        |               |                |  |  |  |
| Communications Studies Summary of Required Courses (RG 027057) |                      |                        |               |                |  |  |  |
| Graduation Requirement - Single Program (RG 050001)            |                      |                        |               |                |  |  |  |
| Limiting Requirements - Fa                                     | aculty of Arts (1P - | RG 050011)             |               |                |  |  |  |
| Faculty of Arts Unused Co                                      | urses (RG 060307)    |                        |               |                |  |  |  |
| Return to Report Request                                       | View Report Reques   | t Log                  |               |                |  |  |  |

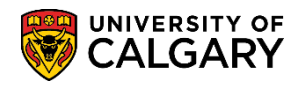

SA – Academic Advisement

17. **Important:** Make a note of the RG number **(e.g. 022322)** as this will be required in the exception report. Scroll down to view the max junior course units. If applying an exception is being applied to something other than Junior courses, make note of the RG and RQ number of the applicable portion.

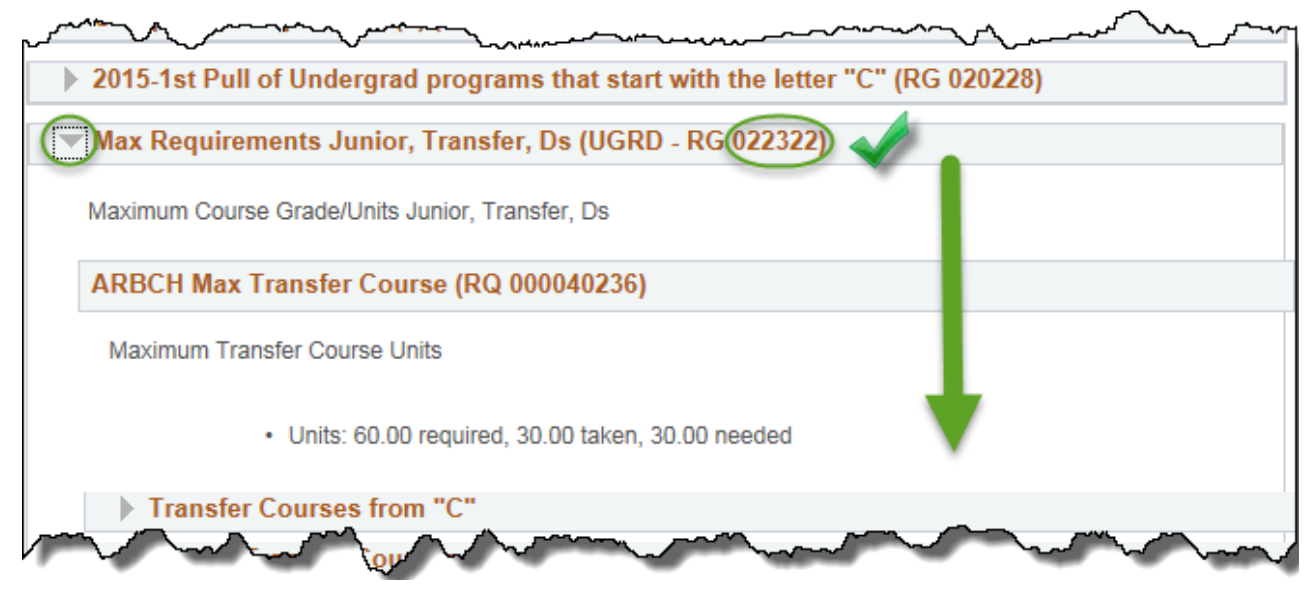

18. The Max Junior Course Units RQ confirms that the maximum junior course units allowed is 48 units. Important: Make a note of the Max Junior Course Unit RQ number (e.g. 000040694), as this number and the RG number are required in the next step.

| lax Junior Co | urse Units (RQ0000     | 40694)                   |  |
|---------------|------------------------|--------------------------|--|
| Maximum Junio | r Course Units         |                          |  |
|               |                        |                          |  |
| -(            | Units: 48.00 required, | 45.00 taken, 3.00 needed |  |
|               |                        |                          |  |

- 19. Next, return to the previous window to **Authorize Student Exceptions**.
- 20. Enter the RG number from the Requirement Report that you made a note of earlier from Max Requirements Junior **(e.g. 022322)** into the **Requirement Group** field.
- 21. Enter the Requirement Group number from the Request Advisement Report that you made a note of earlier (e.g. 000040694) into the **Requirement** field.

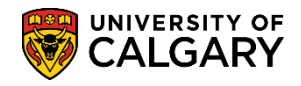

SA – Academic Advisement

22. After entering both the Requirement Group and Requirement numbers in **Requirement to Change** the New Values in Minimum Units auto populates to 48.00.

| Authorize Student Exceptions                         |                             |
|------------------------------------------------------|-----------------------------|
| Requirement to Change                                |                             |
| Requirement Group 022322                             | Max S -Junior, Transfer, Ds |
| Requirement 000040694 × Q                            | Max Junior Arts/Science 1P  |
| New Values<br>Minimum Units 48.00<br>Minimum Courses |                             |
| OK Cancel Apply                                      |                             |

23. In Minimum Units delete the units (48.00) and replace the Minimum Units value with the number of units the student has been approved for **(e.g. 51.00)**. Click the **OK** button.

| Authorize Student Exceptions                                            |                             |
|-------------------------------------------------------------------------|-----------------------------|
| Requirement to Change                                                   |                             |
| Requirement Group 022322                                                | Max S -Junior, Transfer, Ds |
| Requirement 000040694 Q                                                 | Max Junior Arts/Science 1P  |
| New Values<br>Minimum Units 51.00<br>Minimum Courses<br>OK Cancel Apply | *                           |

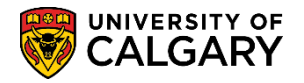

SA – Academic Advisement

Save

24. On Authorize Student Exceptions **save** the exception and navigate back to the Request Advisement window. Click the **Save** button.

|                       |                           |                 |                  | Find         | View All      | First 🕚      | 1 of 1 🕚 |
|-----------------------|---------------------------|-----------------|------------------|--------------|---------------|--------------|----------|
| Advisement Override   | 000001729                 |                 | User ID:         |              |               |              | 6        |
| *Effective Date       | 2018/07/19                |                 |                  | *Status      | Active        | ~            |          |
| *Description          | Max rule junior exception |                 | Short [          | Description  | Junior        |              |          |
| Long Description      | As per Associate Dean st  | udent may coun  | t 51 units of 20 | 0 level cour | ses toward E  | 3A degree.   | <b>K</b> |
| Override Details      |                           |                 |                  |              |               |              |          |
| *Academic Institution | UCALG 🗸                   | University of ( | Calgary          |              |               |              |          |
| *Academic Career      | UGRD                      | Undergraduat    | e Programs       |              |               |              |          |
| Academic Program      | Q                         |                 |                  |              | Cre           | ate Exceptio | n        |
| Academic Plan         | Q                         |                 |                  |              |               |              |          |
| Academic Sub-Plan     | ٩                         |                 |                  |              |               |              |          |
| *Selection Code       | Student                   | $\checkmark$    |                  |              |               |              |          |
| *Selection Data       | 10159108                  | Scott R Petru   | nic              |              |               |              |          |
| *Operation Code       | Requirement Change        | •               |                  |              |               |              |          |
| Level                 | RQ Requiremnt             |                 |                  |              |               |              |          |
|                       | (                         |                 | Lis data (Disal  |              | naluda Lliata |              | D        |

25. Complete another **Request Advisement Report** to view the updated units. Repeat the process to Request Advisement Report (enter the student ID number and the Report Type (ADV). Click the **Add** button.

Add

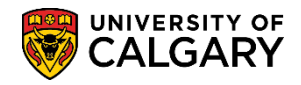

SA – Academic Advisement

26. Since the Request Advisement Report has been previously requested you will be prompted to select it to update. Click the **Student ID** link.

| Request Advisement Report                                                                                            |                                |             |                      |  |  |  |  |  |
|----------------------------------------------------------------------------------------------------|--------------------------------|-------------|----------------------|--|--|--|--|--|
| Eind an Existing Value Add a New Value                                                                               |                                |             |                      |  |  |  |  |  |
| ID 10159108<br>Academic Institution UCALG Q<br>Report Type ADV Q<br>Add<br>The value you tried to add already exists |                                |             |                      |  |  |  |  |  |
| Select it below if you'd like to update it, or specify a new value in the fields above.                              |                                |             |                      |  |  |  |  |  |
| View All                                                                                                    | View All First 🕚 1 of 1 🕑 Last |             |                      |  |  |  |  |  |
| ID                                                                                                    | Academic Institution           | Report Type | Analysis DB Sequence |  |  |  |  |  |
| 10159108                                                                                                    | UCALG                          | ADV         | 11                   |  |  |  |  |  |
| - <b>N</b>                                                                                                    | £                              |             |                      |  |  |  |  |  |

- 27. Repeat the Process Request to generate an updated request. Click the **Process Request** button.

   Process Request
- 28. As before, remember to select **Show Hidden RG** and click **Collapse All** button.
- 29. Click the Expand section Max Requirements Junior... link.

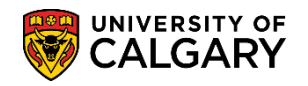

SA – Academic Advisement

30. **Important:** Note the Maximum Junior Course Units displays the change in the Units = 51.00 from the exception just entered. Additionally there is a note "*Note 01: Required units or courses have been changed.*" Clicking on the link will navigate to the line information entered in the exception request. Click the **Note 01:** link.

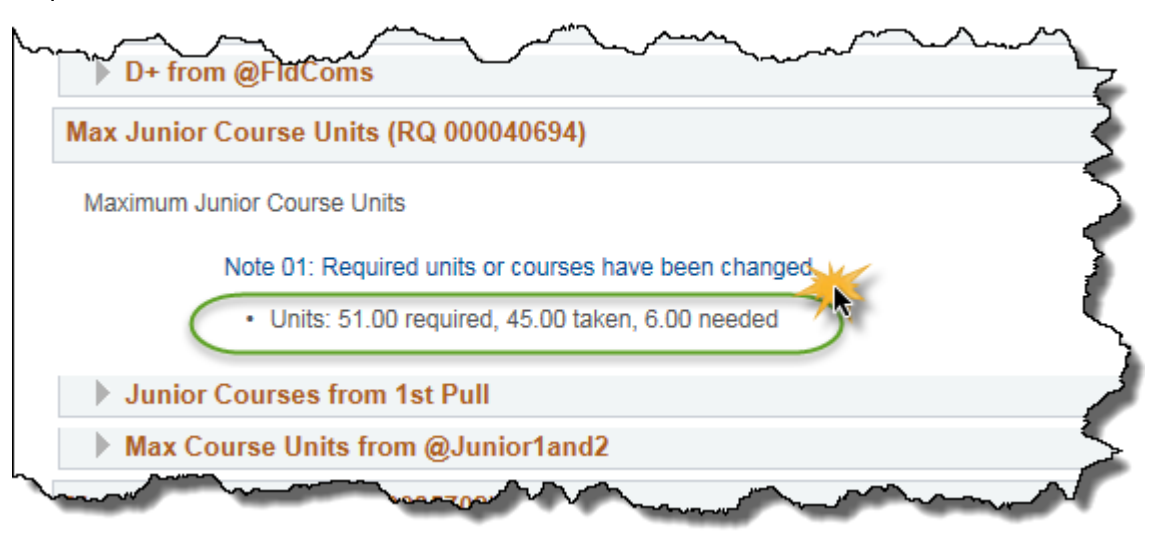

31. The Description is the long description entered from the exception request. Also indicated are the old minimum units (48.00) and the new minimum units (51.00). Click the **Return to Academic Advisement Report** link.

|      |                                                                                            |          | Return t                  | o Academi                 | c Adviseme              | ent Report              |
|------|--------------------------------------------------------------------------------------------|----------|---------------------------|---------------------------|-------------------------|-------------------------|
| Note | Description                                                                                | Operator | Old<br>minimum<br>courses | New<br>minimum<br>courses | Old<br>Minimum<br>units | New<br>minimum<br>units |
| 01   | As per Associate Dean student m<br>count 51 units of 200 level course<br>toward BA degree. | ay<br>s  | 0.00                      | 0.00                      | 48.00                   | 51.00                   |
|      |                                                                                            |          | Return t                  | o Academi                 | c Advisem               | ent Report              |

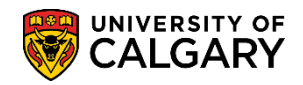

SA – Academic Advisement

32. If the approved exception only needs to be entered in one place, STOP HERE. If the approved exception needs to be entered in multiple RGs, such as in this example for exceeding the junior limit, repeat the process for the additional RG. The steps for the second RG in this example continue in the subsequent steps.

From **Request Advisement Report** navigate back to the **Authorize Student Exception** window. Entry of an additional student exception is now required to assure that the exception is visible to the student (otherwise, it will appear to the student that they have exceeded their junior limit). Using the breadcrumbs navigate back to enter another exception request. Click the **Authorize Student Exceptions** menu.

Authorize Student Exceptions

- 33. Click the **Add a New Value** tab. <u>A</u>dd a New Value
- 34. Click the **Add** button.

Add

35. Enter the applicable Description, Short Description and Long Description text as before and enter the applicable Academic Career (e.g. UGRD). Click the **Look up Academic Plan** button.

Q

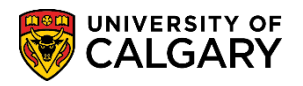

SA – Academic Advisement

36. On Look Up Academic Plan select either 1P (Single Academic Program) or 2P (Combined Academic Program). For this example click the **1P** link.

| Look Up Ac        | ademic Plan                   |                                        |              |              | ×      |
|-------------------|-------------------------------|----------------------------------------|--------------|--------------|--------|
|                   |                               |                                        |              | Help         |        |
| Academic Inst     | titution UCALG                |                                        |              |              |        |
| Academi           | c Plan begins with 🗸          |                                        |              |              |        |
| Desc              | ription begins with V         |                                        | _            |              |        |
| Academic Plan     |                               |                                        |              | $\checkmark$ |        |
| Academic Pr       |                               |                                        | 0            |              |        |
| Academic (        |                               |                                        |              |              |        |
| Academic          | Jareer begins with 🗸          |                                        |              |              |        |
|                   |                               |                                        |              |              |        |
| Look Up           | Clear Cancel Basic L          | ookup                                  |              |              |        |
| Search Resi       | ilte                          |                                        |              |              |        |
| o L III E L SE    |                               |                                        |              |              |        |
| Only the first 30 | JU results can be displayed.  |                                        |              | <b>.</b>     |        |
| View 100          |                               | First 🔍                                | 1-300 of 300 | Last         |        |
| Academic Plan     | Description                   | Academic                               | Academic     | Academic     |        |
|                   |                               | Plan Type                              | Program      | Career       |        |
| ****_G            | Generic - for validation only | MAJ                                    | (blank)      | GRAD         |        |
| ****_M            | Generic - for validation only | MAJ                                    | (blank)      | MED          |        |
| **** U            | Generic - for validation only | MAJ                                    | (blank)      | UGRD         |        |
| 1P                | Single Academic Program       | MAJ                                    | (blank)      | UGRD         |        |
| 2P                | Combined Academic Program     | MAJ                                    | (blank)      | UGRD         |        |
| A-MAJ             | Arts                          | MAJ                                    | (blank)      | UGRD         |        |
| AACH-G-LOC        | AACH-G-LOC                    | LOC                                    | (blank)      | GRAD         |        |
| AACH-LOC          | AACH-LOC                      | LOC                                    | (blank)      | UGRD         |        |
| AB-G-LOC          | in Alberta                    | LOC                                    | (blank)      | GRAD         |        |
| RE                | Abgenteas Hoisen              | ~~~~~~~~~~~~~~~~~~~~~~~~~~~~~~~~~~~~~~ | (Frunk)      |              | $\sim$ |

37. Enter the Student ID number in the Selection Data field (e.g. 10159108). Click the **Operation Code** list. Click the **Requirement Change** list item.

| *Operation Code |                                                                |
|-----------------|----------------------------------------------------------------|
|                 | Course Directive<br>Requirement Change<br>Requirement Override |
|                 | Requirement Waiver                                             |

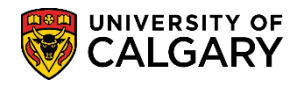

SA – Academic Advisement

38. Click the **Look up Level** button. For each Student Exception you will need to decide whether you are changing the unit total at the RG/RQ/LN level. For this example it is at the LN level. Click the **Requirement Line Level** link.

| Look Up     | Level                     | ×  |
|-------------|---------------------------|----|
|             | He                        | lp |
| Field Value | begins with 🗸             |    |
| Look Up     | Clear Cancel Basic Lookup |    |
| Search R    | esults                    |    |
| View 100    | First 🕙 1-3 of 3 🕑 Last   |    |
| Field Value | Translate Long Name       |    |
| <b>UN</b>   | Requirement Line Level    |    |
| RG          | Requirement Group Level   |    |
| RQ          | Requirement Level         |    |
|             |                           |    |

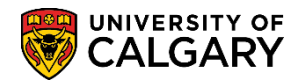

SA – Academic Advisement

39. After all values are entered you can create the exception. Click the **Create Exception** link.

| Authorize Student Exc     | ceptions                |              |                     |                     |                  |                |
|---------------------------|-------------------------|--------------|---------------------|---------------------|------------------|----------------|
|                           |                         |              |                     | Find View           | All First 🕚      | 1 of 1 🕑 Last  |
| Advisement Override 0000  | 00000                   |              | User ID:            | Gretchen Wilson     |                  | + -            |
| *Effective Date 201       | 8/07/19                 |              |                     | *Status Active      | ~                |                |
| *Description Max          | x rule junior exception |              | Short [             | escription Junior   |                  |                |
| Long Description As p     | per Associate Dean stud | dent may co  | ount 51 units of 20 | 0 level courses tow | ard BA degree.   | ¥              |
| Override Details          |                         |              |                     |                     |                  |                |
| *Academic Institution UC/ | ALG 🗸                   | University   | of Calgary          |                     |                  |                |
| *Academic Career UGF      | RD Q                    | Undergrad    | uate Programs       |                     |                  |                |
| Academic Program          | Q                       |              |                     |                     | Create Exception | $\supset$      |
| Academic Plan 1P          | ×Q                      | Single Aca   | demic Program       |                     |                  | <              |
| Academic Sub-Plan         | Q                       |              |                     | 4                   |                  | <u>¢</u>       |
| *Selection Code Stu       | dent                    | $\checkmark$ |                     |                     |                  |                |
| *Selection Data 101       | 59108 🔍                 | Scott R Pe   | trunic              |                     |                  |                |
| *Operation Code Rec       | quirement Change 🗸      |              |                     |                     |                  |                |
| Level LN                  | Rq Line                 |              |                     |                     |                  |                |
| Save E Notify             |                         | 🖡 Add        | Update/Displa       | ay 🗦 Include I      | History 📝 Co     | orrect History |

40. Navigate back to the previous **Request Advisement Report** (Window). As before, select **Show Hidden RG** and **Collapse All** if not already completed. Click the **Expand section Limiting Requirements - Faculty of Arts** link.

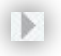

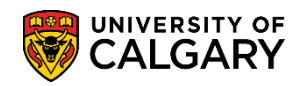

SA – Academic Advisement

41. Note the Limiting Requirements RG number **050011** as this will be required in Create Exception request.

| Limiting Requirements - Faculty of Arts (1P -RC                                                                                                    | G 050011)                                            |
|----------------------------------------------------------------------------------------------------|------------------------------------------------------|
| Academic Achievement:<br>(a) A minimum GPA of 2.00 must be achieved over all cou<br>courses in the program.                                                                                                    | urses in the Major Field and over all                |
| (b) A maximum of 6 units "D" or "D+" grade in the Major F<br>"D+" grades overall.                                                                                                    | ield and a maximum of 18 units "D" or                |
| University of Calgary Study:<br>(a) A maximum of 60 units in eligible post-secondary trans<br>counted toward the degree.                                                                                                    | sfer credits from other institutions may be          |
| (b) A maximum of 24 units in eligible post-secondary trans<br>counted toward the major field.                                                                                                    | sfer credits from other institutions may be          |
| Depth:<br>A maximum of 48 units at the junior or 200 level.<br>NB Except BCMS and BFS, which are allowed 54 Units.                                                                                                    |                                                      |
| MAXIMUM 60 Units COMS Major Field                                                                                                    |                                                      |
| MAXIMUM 60 Units Transfer credit-Overall                                                                                                    |                                                      |
| MAXIMUM 48 units Junior Level Courses                                                                                                    |                                                      |
| Satisfied: A maximum of 48 units at the junior or 2<br>• Units: 0.00 required, 45.00 taken, 0.00                                                                                                    | 200 level<br>) needed                                |
| The following courses were used to satisfy th                                                                                                    | is requirement:                                      |
|                                                                                                    | Personalize   View All   🖾 🛛 First 🕚 1-6 of 6 🕑 Last |
| Course Description                                                                                                    | Units When Grade Status Type                         |
| COMS 201 IntroToCommunicationsStudies                                                                                                    | 3.00 Fall 2015 🥑 EN                                  |
| Martin Country Country | 200 Fall                                             |

- 42. Navigate back to **Authorize Student Exceptions** and Enter the RG number **(e.g. 050011)** into the **Requirement Group** field. Note the Requirement Group name auto populates after entering the RG number (e.g. ARBCH Limiting Requirements).
- 43. Click the **Look up Requirement** button.

Q

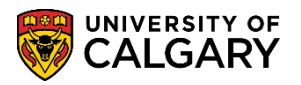

SA – Academic Advisement

44. On Look Up Requirement select the Requirement from the list (in this case, 000040929 – Junior Count 1P). Note the Requirement Group number is indicated. Click the **000040929** link.

| Look Up Req      | uirement                      | ×    |
|------------------|-------------------------------|------|
|                  |                               | Help |
| Requirement      | Group 050011                  |      |
| Academic Requi   | rement begins with            |      |
| Deer             |                               |      |
| Des              |                               |      |
|                  |                               |      |
| Look Up          | Clear Cancel Basic Lookup     |      |
| Search Result    | S                             |      |
| View 100         | First 🕚 1-23 of 23 🕑 Last     |      |
| Academic Require | ement Description             |      |
| 000021892        | BCC-Deg D/D+ Grade count      |      |
| 000039110        | ARBCH- Transfer Count         |      |
| 000039170        | ARBCH Major Field Count - "M" |      |
| 000040929        | Junior Count - 1P             |      |
| 000051171        | Junior Count - BFS&BCMS       |      |
| 000051181        | ARBCH Major Field Count - "A" |      |
| 000051182        | ARBCH Major Field Count "D"   |      |
| 000051183        | ARBCH Major Field Count - "C" |      |
| 000051184        | ARBCH Major Field Count - "F" |      |
| 000051185        | ARBCH Major Field Count - "G" |      |
| 000051186        | ARBCH Major Field Count - "H" |      |
| 000051187        | ARBCH Major Field Count "E"   |      |
| 000051188        | ARBCH Major Field Count - "I" |      |
| 000051189        | ARBCH Major Field Count - "L" |      |
| 000051190        | ARBCH Major Field Count - "U" |      |
| 000051191        | ARBCH Major Field Count       |      |
| 000051193        | ARBCH Major Field Count - "R" |      |
| 000051194        | ARBCH Major Field Count - "S" |      |
| 000051195        | ARBCH Major Field Count "V"   |      |
| 000051197        | ARBCH-D/D+ Grade count        |      |
| 000051198        | Junior Count - BCC            |      |
| 000051199        | Transfer Count- BCC           |      |
| 000060354        | ARBCH Major Field Count - "W" |      |
|                  |                               |      |
|                  |                               |      |
|                  |                               | .::  |

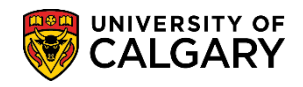

SA – Academic Advisement

45. Click the **Look up Line Nbr** button. Note the Academic Requirement number is indicated. Click the **0010** link.

| Look Up Line Nbr                                                                                                    | ×    |
|----------------------------------------------------------------------------------------------------|------|
| Academic Requirement 000040929                                                                                                    | Help |
| Description     begins with       Look Up     Clear       Cancel     Basic Lookup                                                      |      |
| Search Results                                                                                                    |      |
| View 100     First     1-2 of 2     Last       Line Nbr     Description       0010     Junior Count       0020     Junior Count - BMUS |      |

46. Once the values have been entered for Requirement Line to Change the Maximum Units Allowed
 = 48 auto populates in New Values. Delete the maximum units (48.00) and enter the new units (51.00). Enter the desired information into the Maximum Units Allowed field (e.g. 51.00). Click the OK button.

| Authorize Student Exceptions |                             |
|------------------------------|-----------------------------|
| Requirement Line to Change   |                             |
| Requirement Group 050011     | ARBCH Limiting Requirements |
| Requirement 000040929        | Junior Count - 1P           |
| Line Nbr 0010 🔍              | Junior Count                |
| New Values Minimum Units     | Maximum Units Allowed 51.00 |
| Minimum Courses              | Maximum Courses Allowed     |
| OK Cancel Apply              |                             |

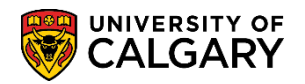

SA – Academic Advisement

47. Click the **Save** button.

Save

48. Next navigate back to **Request Advisement Report** to process another report to reflect the new exception. Click the **Add a New Value** tab and complete the values (Student ID and Report Type = ADV).

Add a New Value

49. Since the Request Advisement Report has been previously requested you will be prompted to select it to update. Click the **Student ID** link.

| Request                                                       | Advisement Re                                                                  | eport                                   |                      |
|---------------------------------------------------------------|--------------------------------------------------------------------------------|-----------------------------------------|----------------------|
| <u>F</u> ind an I                                             | Existing Value                                                                 | dd a New Vi                             | alue                 |
|                                                               | ID 10159108                                                                    | в                                       |                      |
| Academic                                                      | Institution UCALG                                                              | Q                                       |                      |
| Re                                                            | eport Type ADV                                                                 | Q                                       |                      |
| Add<br>The value y<br>Select it be<br>specify a n<br>Search F | you tried to add alreated with you'd like to up ew value in the fields Results | ady exists.<br>pdate it, or<br>s above. |                      |
| View All                                                      |                                                                                | First                                   | 🕚 1 of 1 🕑 Last      |
| ID                                                            | Academic Institution                                                           | Report Type                             | Analysis DB Sequence |
| 10159108                                                      | UCALG                                                                          | ADV                                     | 11                   |
| 7                                                             | £                                                                              |                                         |                      |

50. Click the **Process Request** button.

Process Request

51. As before, select **Show Hidden RG** and **Collapse All** if not already completed.

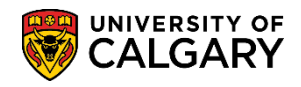

SA – Academic Advisement

52. Click the Expand section Limiting Requirements - Faculty of Arts link and click the Expand section MAXIMUM 48 units Junior Level Courses link.

| Limiting Requirements - Faculty of Arts (1P -RG 050011)                                                                                                    |
|----------------------------------------------------------------------------------------------------|
| Academic Achievement:<br>(a) A minimum GPA of 2.00 must be achieved over all courses in the Major Field and over all<br>courses in the program.                    |
| (b) A maximum of 6 units "D" or "D+" grade in the Major Field and a maximum of 18 units "D" or "D+" grades overall.                                                |
| University of Calgary Study:<br>(a) A maximum of 60 units in eligible post-secondary transfer credits from other institutions may be<br>counted toward the degree. |
| (b) A maximum of 24 units in eligible post-secondary transfer credits from other institutions may be counted toward the major field.                               |
| Depth:<br>A maximum of 48 units at the junior or 200 level.<br>NB Except BCMS and BFS, which are allowed 54 Units.                                                 |
| MAXIMUM 60 Units COMS Major Field                                                                                                    |
| MAXIMUM 60 Units Transfer credit-Overall                                                                                                    |
| MAXIMUM 48 units Junior Level Courses                                                                                                    |
|                                                                                                    |
| Faculty of Arts Unused Courses (RG 060307)                                                                                                    |
| Return to Report Request View Report Request Log                                                                                                    |

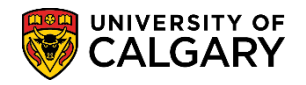

SA – Academic Advisement

53. In the Limiting Requirements RG you will still see 48 units unchanged by the exception; however this is misleading. Note the requirement now indicates **'Satisfied'**. Also, in the Limiting Requirements RG, displayed is a Note **'Note 02: Required units or courses have been changed.'** Click the **Note 02:** link.

|                                     | 48 units Junior Level Courses                                                                                       |                                                          |                                            |                  |                    |            |
|-------------------------------------|----------------------------------------------------------------------------------------------------|----------------------------------------------------------|--------------------------------------------|------------------|--------------------|------------|
| Satisfied: A                        | maximum of 48 units at the junior or 20                                                                             | DO level                                                 |                                            |                  |                    |            |
| Note                                | 02: Required units or courses have be                                                                               | en changeo                                               |                                            |                  |                    |            |
|                                     |                                                                                                    |                                                          |                                            |                  |                    |            |
|                                     | Units: 0.00 required, 45.00 taken, 0.00                                                                             | needed                                                   |                                            |                  |                    |            |
|                                     | Units: 0.00 required, 45.00 taken, 0.00                                                                             | needed 🧳                                                 | 2                                          |                  |                    |            |
| •<br>The following                  | Units: 0.00 required, 45.00 taken, 0.00<br>courses were used to satisfy thi                                         | needed ()<br>is requiren                                 | nent:                                      |                  |                    |            |
| The following                       | Units: 0.00 required, 45.00 taken, 0.00<br>courses were used to satisfy thi                                         | needed<br>i <mark>s requiren</mark><br>Personalize       | nent:<br>  View All   🖾                    | First 🕚          | 1-6 of 6           | ک<br>ا     |
| The following                       | Units: 0.00 required, 45.00 taken, 0.00 Courses were used to satisfy thi Description                                | needed )<br>is requiren<br>Personalize<br>Units          | nent:<br>  View All   🗇<br>When            | First ④<br>Grade | 1-6 of 6<br>Status | 🕑 L<br>Тур |
| The following<br>Course<br>COMS 201 | Units: 0.00 required, 45.00 taken, 0.00  courses were used to satisfy thi  Description IntroToCommunicationsStudies | needed ()<br>is requiren<br>Personalize<br>Units<br>3.00 | nent:<br>View All   2<br>When<br>Fall 2015 | First ④<br>Grade | 1-6 of 6<br>Status | E          |

54. Clicking on Note 02 displays the Long Description explanation you entered, which clarifies that the exception is successfully in place. Also indicated are the Old Minimum units (48.00) and the New minimum unit (51.00). Click the **Return to Academic Advisement Report** link.

| Note | Description                                                                                   | Operator | Old<br>minimum<br>courses            | New<br>minimum<br>courses | Old<br>Minimum<br>units | New<br>minimum<br>units |
|------|-----------------------------------------------------------------------------------------------|----------|--------------------------------------|---------------------------|-------------------------|-------------------------|
| 02   | As per Associate Dean student may<br>count 51 units of 200 level courses<br>toward BA degree. |          | 0.00                                 | 0.00                      | 48.00                   | 51.00                   |
|      |                                                                                               |          | Return to Academic Advisement Report |                           |                         |                         |

For the corresponding online learning, consult the Student and Enrolment Services, Student Administration (PeopleSoft Campus Solutions) training website.

#### End of Procedure.